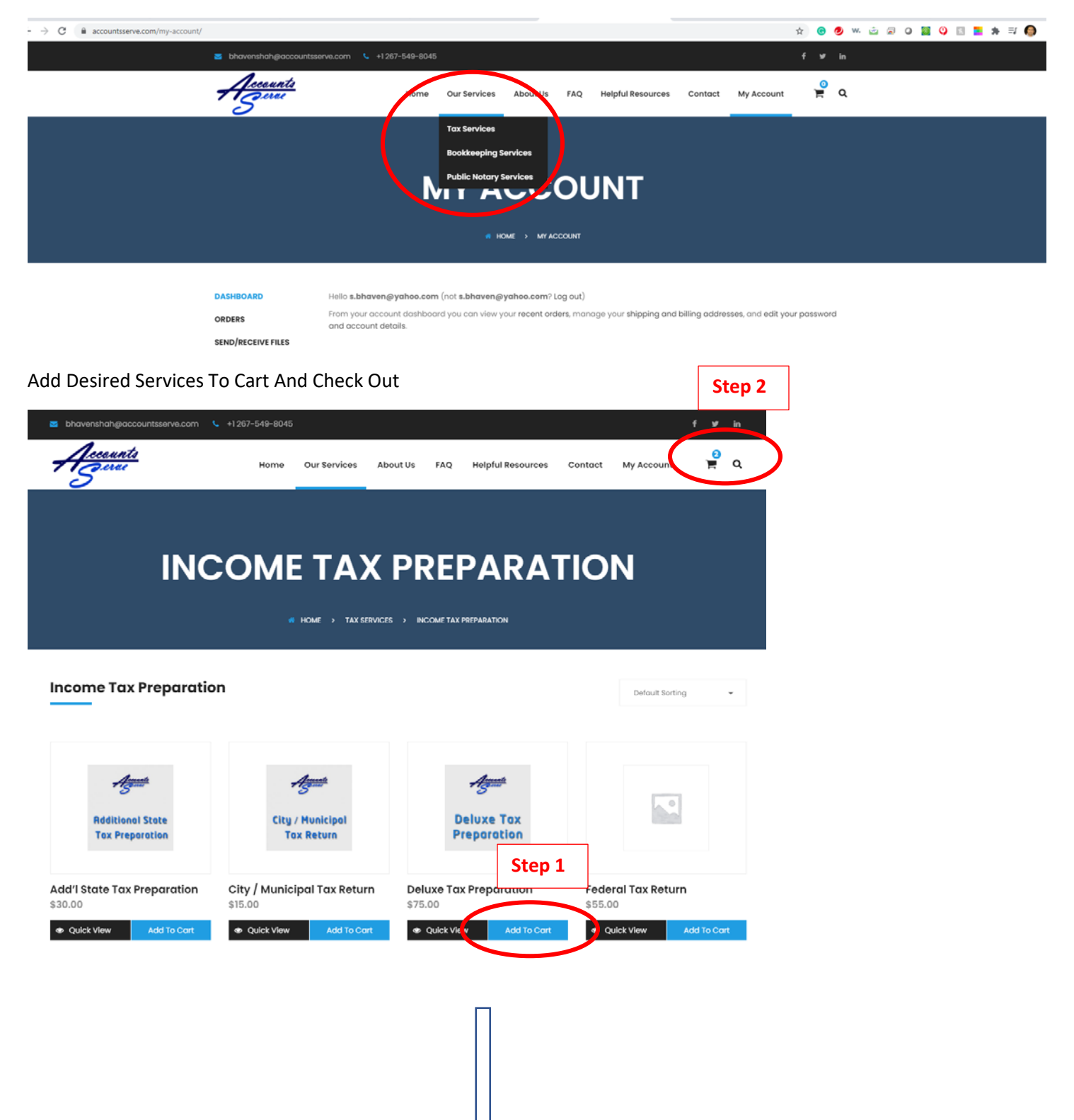

Go To "Our Services" Page To Select The Desired Services

|                                | SH                          |                       | CART     |                   |             |
|--------------------------------|-----------------------------|-----------------------|----------|-------------------|-------------|
|                                |                             | # HOME > SHOPPING CAR | т        |                   |             |
|                                | Product                     | Price                 | Quantity | Total             | Remove      |
| Deluxe Tax<br>Preparation      | Deluxe Tax Preparation      | \$75.00               | 1        | \$75.00           | ×           |
| City / Hunicipal<br>Tax Return | City / Municipal Tax Return | \$15.00               | 1        | \$15.00           | ×           |
| Coupon c                       | Apply Coupon                |                       |          |                   | Update Cart |
|                                |                             |                       | Subtotal | \$90.00           |             |
|                                |                             |                       | Total    | \$90.00           |             |
|                                |                             |                       |          | Proceed To Checko | ut          |

Add Coupon Code (If Available), Then Click Proceed To Check Out

Complete Billing Details, Add Order Comments, Review Order Info, Make Payment

|                 | и ном          | E > CHECKOU | r          |   |              |
|-----------------|----------------|-------------|------------|---|--------------|
| 1 BILLING 2     | ORDER COMMENTS | 3           | ORDER INFO | 4 | PAYMENT INFO |
| Billing Details |                |             |            |   |              |
| First name *    |                |             |            |   |              |
| Last name *     |                |             |            |   |              |
|                 | П              |             |            |   |              |
|                 |                |             |            |   |              |
|                 | Ŷ              |             |            |   |              |

| <page-header></page-header>                                                                                                    |           | CHECKOUT                                                                                                    |
|----------------------------------------------------------------------------------------------------|-----------|----------------------------------------------------------------------------------------------------|
| <image/> <complex-block><complex-block><complex-block><complex-block></complex-block></complex-block></complex-block></complex-block>                                                                                                    |           | HOME > CHECKOUT                                                                                                    |
| <section-header><section-header><section-header><section-header><text></text></section-header></section-header></section-header></section-header>                                                                                                    | 1         | BILLING 2 ORDER COMMENTS 3 ORDER INFO 4 PAYMENT INFO                                                                                                    |
| <complex-block></complex-block>                                                                                                    | Pa<br>Se  | iyment<br>lect Payment Method                                                                                                    |
| <form></form>                                                                                                    |           | ayPal VISA wat is PayPal?                                                                                                    |
| <text><text><text><text><text><text><text><text><text></text></text></text></text></text></text></text></text></text>                                                                                                    | Pay       | via PayPal; you can pay with your credit card if you don't have a PayPal account.  have read and agree to the website terms and conditions *  Step 1 of 3                                                                                                    |
| <text><text><text><text><text><text><text></text></text></text></text></text></text></text>                                                                                                    |           | Place Order Previous Back To Cart                                                                                                    |
| <text><text><text><text><text></text></text></text></text></text>                                                                                                    | ervice Ag | jreement                                                                                                    |
| We have the right to withdraw from this engagement, in our discretion, if you don't provide us with any information we request in a timely manner, refuse to cooperate with our reasonable requests, or misrepresent any facts. Our withdrawal will release us from any obligation to complete your return and will constitute completion of our engagement. You agree to compensate us for our time and out-of-pocket expenses through the date of our withdrawal.         In the event we are required to respond to a subpoena, court order or other legal process for the production of documents and/or testimony relative to information we obtained and/or prepared during the course of this engagement, you agree to compensate us at our hourly rates, as set forth above, for the time we expend in connection with such response, and to reimburse us for all of our out-of-pocket costs incurred in that regard.         If the foregoing correctly sets forth your understanding of our tax engagement, please sign this letter in the space below, and return it to our office. We want to express our appreciation for this opportunity to work with you, and hope that you'll bring any questions or concerns to our attention.         Sincerely,       Step 2 of 3         Accounts Serve, LLC       Step 2 of 3 |           | Arbitration Association under its Arbitration rules for Professional Accounting and Related Services Disputes, and must be filed within one year from the completion of the engagement,<br>notwithstanding any statutory provision to the contrary. In the event that we become obligated to pay any judgment or similar award, agree to pay any amount in settlement, and/or incur any<br>costs as a result of any inaccurate or incomplete information that you provide to us during the course of this engagement, you agree to indemnify us, defend us, and hold us harmless as<br>against such obligations, agreements, and/or costs. If you should receive a notice from a taxing authority, you must send a copy within 30 days of the date on the first notice (phone calls and<br>text messages are not acceptable). In the event of an examination or other government contact, we are available to represent you upon request. Accounts Serve, LLC is also available year-<br>round to answer questions and provide tax planning. Representation, planning and other such services requested will be billed to you, at an agreed upon rate, as our efforts are incurred,<br>including direct expenses for computer services, fax transmissions, report production and out of pocket costs, including travel expenses. |
| In the event we are required to respond to a subpoena, court order or other legal process for the production of documents and/or testimony relative to information we obtained and/or prepared during the course of this engagement, you agree to compensate us at our hourly rates, as set forth above, for the time we expend in connection with such response, and to reimburse us for all of our out-of-pocket costs incurred in that regard.<br>If the foregoing correctly sets forth your understanding of our tax engagement, please sign this letter in the space below, and return it to our office. We want to express our appreciation for this opportunity to work with you, and hope that you'll bring any questions or concerns to our attention.<br>Sincerely,<br>Accounts Serve, LLC                                                                                                    |           | We have the right to withdraw from this engagement, in our discretion, if you don't provide us with any information we request in a timely manner, refuse to cooperate with our reasonable requests, or misrepresent any facts. Our withdrawal will release us from any obligation to complete your return and will constitute completion of our engagement. You agree to compensate us for our time and out-of-pocket expenses through the date of our withdrawal.                                                                                                    |
| If the foregoing correctly sets forth your understanding of our tax engagement, please sign this letter in the space below, and return it to our office. We want to express our appreciation for this opportunity to work with you, and hope that you'll bring any questions or concerns to our attention.  Sincerely,  Accounts Serve, LLC                                                                                                    |           | In the event we are required to respond to a subpoena, court order or other legal process for the production of documents and/or testimony relative to information we obtained and/or prepared during the course of this engagement, you agree to compensate us at our hourly rates, as set forth above, for the time we expend in connection with such response, and to reimburse us for all of our out-of-pocket costs incurred in that regard.                                                                                                    |
| Sincerely, Step 2 of 3 Accounts Serve, LLC                                                                                                    |           | If the foregoing correctly sets forth your understanding of our tax engagement, please sign this letter in the space below, and return it to our office. We want to express our appreciation for this opportunity to work with you, and hope that you'll bring any questions or concerns to our attention.                                                                                                    |
|                                                                                                    |           | Sincerely, Step 2 of 3 Accounts Serve, LLC                                                                                                    |
|                                                                                                    |           |                                                                                                    |

Review And Agree Terms And Conditions. You Must Click "Terms And Conditions" And "Accept"

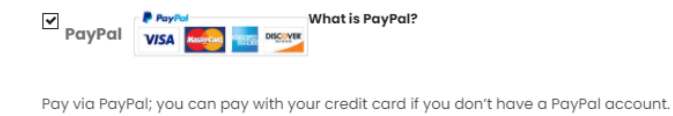

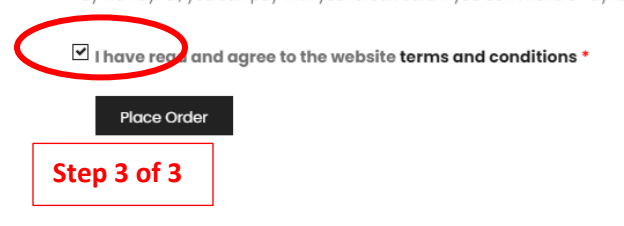

Previous Back To Cart

### Proceed To Make Payment

Accounts Serve, LLC

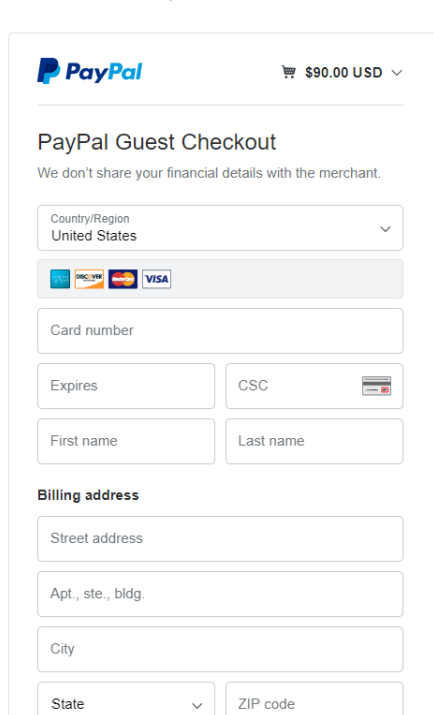

Contact Information

Ship to my billing address

### View Order

| onk you. Your order has been received. | EMAL:                  | m \$90.00 | PayPal       |                           |                               |                   |         |            |                       |
|----------------------------------------|------------------------|-----------|--------------|---------------------------|-------------------------------|-------------------|---------|------------|-----------------------|
| 10829 October 18, 2020                 | s.bhaven@yahoo.co      | 000.00    |              |                           |                               |                   |         |            |                       |
| Order details                          |                        |           |              |                           |                               |                   |         |            |                       |
| Product                                |                        |           |              |                           | Total                         |                   |         |            |                       |
| Deluxe Tax Preparation × 1             |                        |           |              |                           | \$75.00                       |                   |         |            |                       |
| City / Municipal Tax Return = 1        |                        |           |              |                           | \$15.00                       |                   |         |            |                       |
|                                        |                        |           |              | Subtotal:                 | \$90.00                       |                   |         |            |                       |
|                                        |                        |           | Paym         | nent method:              | PayPal                        |                   |         |            |                       |
|                                        |                        |           |              | Total:                    | \$90.00                       |                   |         |            |                       |
| illing address                         |                        |           |              |                           |                               |                   |         |            |                       |
| uhaven Shah                            |                        |           |              |                           |                               |                   |         |            |                       |
| 961 Park Ave<br>Sensalem, PA 19020     |                        |           |              |                           |                               |                   |         |            |                       |
| 2575498045<br>]] s.bhaven@yahoo.com    |                        |           |              |                           |                               |                   |         |            |                       |
|                                        |                        |           |              |                           |                               |                   |         |            |                       |
| View Order                             |                        |           |              |                           |                               |                   |         |            |                       |
|                                        |                        |           |              |                           |                               |                   |         |            |                       |
|                                        |                        |           |              |                           |                               |                   |         |            |                       |
|                                        |                        |           |              |                           |                               |                   |         |            |                       |
| ud / Receive Documer                   | nts                    |           |              |                           |                               |                   |         |            |                       |
| d / Receive Documer                    | nts                    |           |              |                           |                               |                   |         |            |                       |
| d / Receive Documer                    | nts                    |           |              |                           |                               |                   |         |            | .0                    |
| d / Receive Documer                    | nts                    | Home      | Our Services | About U                   | Js FAQ                        | Helpful Resources | Contact | My Account |                       |
| d / Receive Documer<br><u>Accounts</u> | nts                    | Home      | Our Services | About U                   | Js FAQ                        | Helpful Resources | Contact | My Account | )<br>F                |
| d / Receive Documer                    | nts                    | Home      | Our Services | About U                   | Js FAQ                        | Helpful Resources | Contact | My Account | <mark>0</mark><br>₩ ( |
| nd / Receive Documer                   | nts                    | Home      | Our Services | About U                   | Js FAQ                        | Helpful Resources | Contact | My Account |                       |
| nd / Receive Documer                   | nts                    | Home      | Our Services | About U                   | Js FAQ                        | Helpful Resources | Contact | My Account | <mark>0</mark><br>⊨ ( |
| d / Receive Documer                    | nts                    | Home      | our Services | About U                   | JS FAQ                        | Helpful Resources | Contact | My Account | (                     |
| nd / Receive Documer                   | nts                    | Home      | Our Services | About U                   | JS FAQ                        | Helpful Resources | Contact | My Account | <mark>0</mark> (      |
| nd / Receive Documer                   | nts                    | Home      | our Services |                           | JS FAQ                        | Helpful Resources | Contact | My Account |                       |
| nd / Receive Documer                   | nts                    | Home      | Our Services |                           | JS FAQ                        | Helpful Resources | Contact | My Account |                       |
| nd / Receive Documer                   | nts                    | Home      | Our Services |                           | JS FAQ                        | Helpful Resources | Contact | My Account |                       |
| nd / Receive Documer                   | nts                    | Home      | Our Services | About U<br>CCC            | JS FAQ                        | Helpful Resources | Contact | My Account |                       |
| d / Receive Documer                    | nts                    | Home      | Our Services | About U<br>CCC<br>OME > M | Js FAQ<br>COUNT<br>IY ACCOUNT | Helpful Resources | Contact | My Account |                       |
| nd / Receive Documer                   | nts<br>Order<br>#10829 | Home      | Our Services |                           | Js FAQ                        | Helpful Resources | Contact | My Account |                       |

ADDRESSES

ACCOUNT DETAILS

LOGOUT

### Submit Documents

# SEND / RECEIVE FILES

M HOME > SEND / RECEIVE FILES

| DASHBOARD          | C Refresh              |
|--------------------|------------------------|
| ORDERS             | Home » #10829 » #10829 |
| SEND/RECEIVE FILES |                        |
| ADDRESSES          | « Go Back              |
| ACCOUNT DETAILS    | Submit Files           |
| LOGOUT             | Retrieve Files         |

### Add Documents

|                     | SEND / RECEIVE FILES                                                    |  |  |  |  |
|---------------------|-------------------------------------------------------------------------|--|--|--|--|
|                     | HOME > SEND / RECEIVE FILES                                             |  |  |  |  |
| DASHBOARD<br>ORDERS | O Add File C Refresh (→ Logout<br>Home » #10829 × Submit Files » #10829 |  |  |  |  |
| SEND/RECEIVE FILES  | Go Back                                                                 |  |  |  |  |
| ACCOUNT DETAILS     |                                                                         |  |  |  |  |
|                     |                                                                         |  |  |  |  |

Browse Documents To Upload Any Number Of Files You Have. Be Sure To Click "Upload" To Submit Documents

|                            | Add F  | File             |   |
|----------------------------|--------|------------------|---|
| 2019 Tax Document          |        |                  |   |
| Choose File No file choses |        |                  |   |
| W-2.pdf                    | â      |                  |   |
| Donation.pdf               | â      |                  |   |
| ADD NOTES HERE             |        |                  | • |
|                            | Upload | $\triangleright$ |   |

Upon Successful Upload, You Will Be Able To View Uploaded Files

| DASHBOARD          | O Add File CRefresh ⊕ Logout          |                          |
|--------------------|---------------------------------------|--------------------------|
| ORDERS             | Home = #10829 = Submit Files = #10829 |                          |
| SEND/RECEIVE FILES |                                       |                          |
| ADDRESSES          | « Go Back                             |                          |
| ACCOUNT DETAILS    | 2019 Tax Document                     | October 18, 2020 1:08 pm |
| LOGOUT             | 2019 Tax Document                     | October 18, 2020 1:08 pm |

# Retrieve Documents Uploaded By Accounts Serve

| Accounts           |        | Home O           | ur Services | About Us   | FAQ H           | Helpful Resources | Contact | My Account    | )<br>H | ۹ |
|--------------------|--------|------------------|-------------|------------|-----------------|-------------------|---------|---------------|--------|---|
|                    |        |                  |             |            | ••••            |                   |         |               |        |   |
|                    |        | Μ                | ΥΑ          |            | JU              | NT                |         |               |        |   |
|                    |        |                  | 🐔 Home      | E > MY ACC | COUNT           |                   |         |               |        |   |
|                    |        |                  |             |            |                 |                   |         |               |        | _ |
| ORDERS             | Order  | Date             | Status      | To         | tal             | Actions           |         |               |        |   |
| SEND/RECEIVE FILES | #10829 | October 18, 2020 | Processing  | g \$90     | 0.00 for 2 item | ns Detai          | s Send, | Receive Files | ノ      |   |
| ADDRESSES          |        |                  |             |            |                 |                   |         |               |        |   |
| ACCOUNT DETAILS    |        |                  |             |            |                 |                   |         |               |        |   |
| LOGOUT             |        |                  |             |            |                 |                   |         |               |        |   |

Retrieve Documents Uploaded By Accounts Serve

|                    | SEND / RECEIVE FILES        |  |  |  |  |
|--------------------|-----------------------------|--|--|--|--|
|                    | HOME > SEND / RECEIVE FILES |  |  |  |  |
|                    |                             |  |  |  |  |
| DASHBOARD          | C Refresh                   |  |  |  |  |
| ORDERS             | Home » #10829 » #10829      |  |  |  |  |
| SEND/RECEIVE FILES |                             |  |  |  |  |
| ADDRESSES          | Go Back                     |  |  |  |  |
| ACCOUNT DETAILS    | Submit Files                |  |  |  |  |
| LOGOUT             | Retrieve Files              |  |  |  |  |

## Click Attachment To Download

|                              | SEND / RECEIVE FILES                          |  |  |  |  |
|------------------------------|-----------------------------------------------|--|--|--|--|
|                              | HOME > SEND / RECEIVE FILES                   |  |  |  |  |
| DASHBOARD                    | ₿ Logout                                      |  |  |  |  |
| ORDERS<br>SEND/RECEIVE FILES | Home » #10829 » #10829                        |  |  |  |  |
|                              | « Go Back                                     |  |  |  |  |
|                              | Vi 2019 Tax Returns October 16, 2020 II.24 pm |  |  |  |  |